# T-She Box User guide

https://tshebox.tgwdcw.in/

### Login

- Click on <a href="https://tshebox.tgwdcw.in/">https://tshebox.tgwdcw.in/</a> to visit the T-She Box website.
- Login with your mobile number and password.

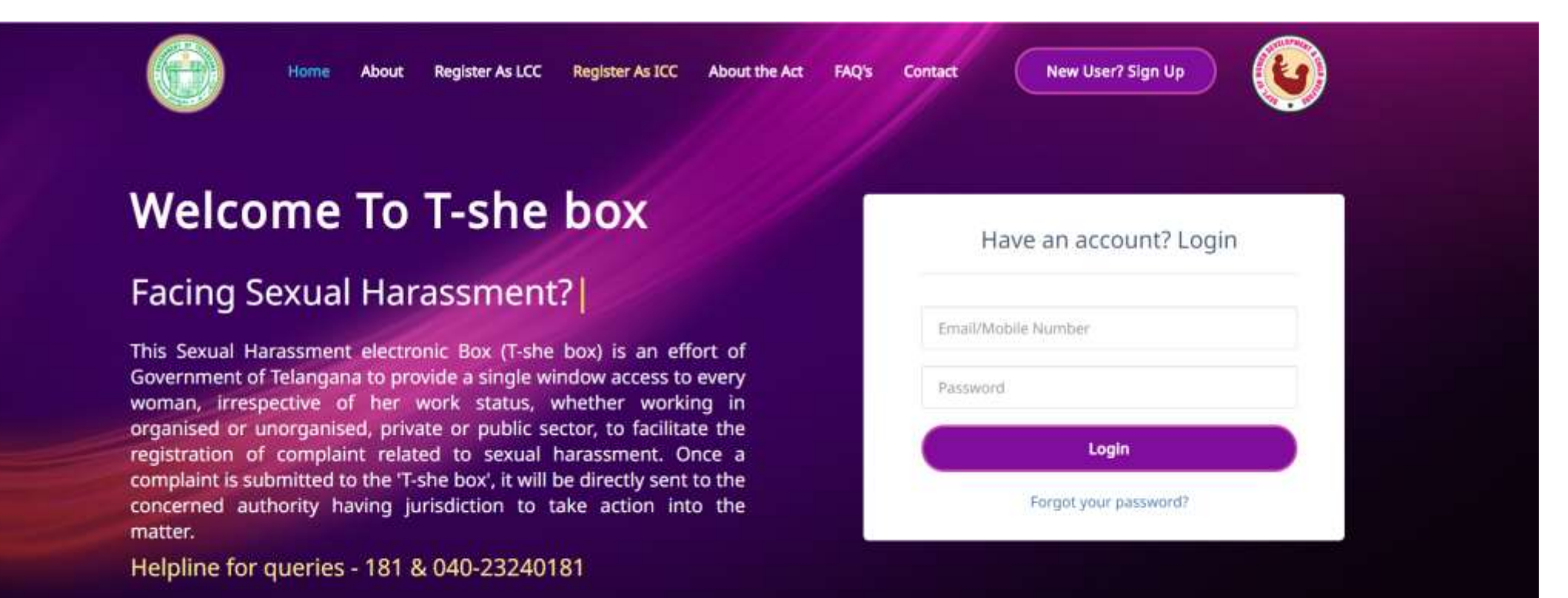

### Forgot Password

• Click "Forgot Password?" link on website home page to get a new password sent to your registered mobile number.

| Welcome To T                                                         | -she box                                                                   |                    |
|----------------------------------------------------------------------|----------------------------------------------------------------------------|--------------------|
|                                                                      | Forgot your password?                                                      | × h account? Login |
| Facing Se                                                            |                                                                            |                    |
| This Sexual Harassment electron<br>Government of Telangana to prov   | Enter your registered mobile number                                        | - Seide            |
| woman, irrespective of her w<br>organised or unorganised, privat     | Get New Password                                                           | Loois              |
| complaint is submitted to the T-sl<br>concerned authority having jur | NOTE: You will receive your new password to your registered mobile number. | ot your password?  |

### Feedback/Suggestions

• Please post your valuable feedback/suggestions or any issues through the feedback form available at the bottom of home page.

Leave your feedback

| Full Name | Message |
|-----------|---------|
| Email     |         |
|           |         |

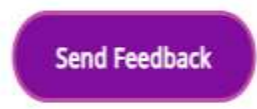

## Register ICC

- Visit the T-She Box website and click on "Register As ICC" in top menu.
- Select your organization type and enter your organization name.
- You will need to register all branches in case your organization has multiple brances operating in different locations.
- A HR account will be created once your organization is successfully registered which can be used to manage your committee members later.
- The password will be sent immediately to the registered mobile number on successful registration of your organization.

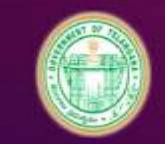

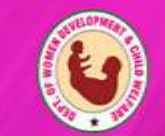

### **ICC Registration Form**

| *Organization Type | *Organization Name |
|--------------------|--------------------|
| Government *       |                    |
|                    |                    |

#### \*Branch Name

#### \*No. of departments/wings

| *Name of the departments/wings      | *Address |
|-------------------------------------|----------|
| comma seperated list of departments |          |
|                                     |          |

### \* Email ID of Organization

## User Sign-up

- Login to T-She Box website and click on "New User? Sign-up" on top to register and submit your complaints.
- Submit your mobile number and password will be sent via SMS.
- Your information will be confidential and will never be revealed.
- You can use forgot password to generate a new password in case if you do not remember your password.
- You can also download the android application from Google play store which is simple to use for submitting and tracking the complaints.
- The same login can be used to login to web and android application once signed up.

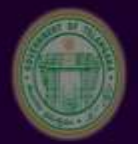

Iome About Register As LCC Register As ICC About the Act FAQ's Contact

New User? Sign Up

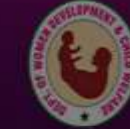

### Welcome To T-she how

### You are at the righ

This Sexual Harassment electron Government of Telangana to prov woman, irrespective of her w organised or unorganised, privat registration of complaint relate complaint is submitted to the 'T-sl concerned authority having jur matter.

Helpline for queries - 181 & 040-23240181

| New User Sign Up                                            |                   |
|-------------------------------------------------------------|-------------------|
| ır Mobile Number                                            |                   |
| Sign Up                                                     | Login             |
| NOTE: You will receive your password to your mobile number. | ot your password? |

## Submit a Complaint

- Login to your account with your registered number and password either into T-She Box website or T-She Box android application.
- Click "New Complaint" available in the menu. You can opt to read the form in your convenient language (English, Telugu and Hindi are supported).
- Fill in the complaint form and click "Submit".
- Your complaint will be sent to your Internal Committee and a preliminary meeting will be scheduled once it is acknowledged by the committee members.
- The details of follow up meetings with date and location will be intimated to you via SMS alerts.

## Submit complaint from website

• Click on "New complaint" available in top right and you can submit your language by choosing your preferred language.

| Home Resources FAQ's Contact                                                                   | 🔤 New Complaint | My Account | එ Logo |
|------------------------------------------------------------------------------------------------|-----------------|------------|--------|
| New Complaint                                                                                  |                 | English    | •      |
| A. DECLARATION                                                                                 |                 |            |        |
| *Are you the complainant?<br>(Select 'No' if you are automiting complaint on behalf of others) | Yes             |            | 7      |
| The reason for complaining on behalf of the complainant<br>the tend by non-complainant only.   | Select          |            | •      |
| Relationship with the complainant<br>go be tilled by non-complainant only)                     | Select          |            | •      |
| B. DETAILS OF THE COMPLAINANT                                                                  |                 |            |        |
| Name<br>Nome with approperts and special characters only ( ) and (space)                       |                 |            |        |
| *Nationality<br>Choose your nationality if "Omer" you will have to enter your nationality      | Indian          |            |        |

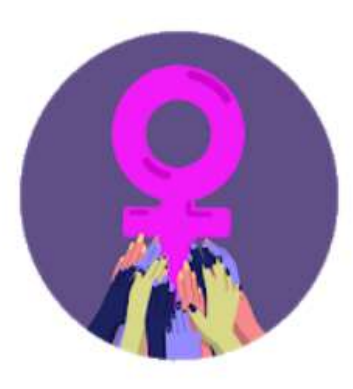

### T-She Box

A You don't have any devices.

Add to Wishlist

3+

**±** 

Dept of women development and child welfare Communication

Install

<image>

Android application

• Download T-She box android application from Google play store using the following link.

 <u>https://play.google.com/store/ap</u> ps/details?id=com.shebox&hl=en

The Government of India (GoI) has enacted the Protection of Women from Sexual Harassment at Workplace (Prevention, Prohibition and Redressal) Act (the SH Act), 2013 with the objective to create

#### (j 🗖 N

🔘 🕕 🔮 <sup>46</sup> 🖌 🛓 7:33 рм

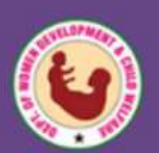

### LOGIN

Mobile number

| Forgot password |
|-----------------|
| LOGIN           |
|                 |
|                 |

# Login / Register

- If you are new user click + icon in the login screen to create a new account with your mobile number and you will receive the password to your mobile via SMS
- If you are an existing user, login to the app using your mobile number and password.
- Use "Forgot password" and enter your registered mobile number to receive new password.

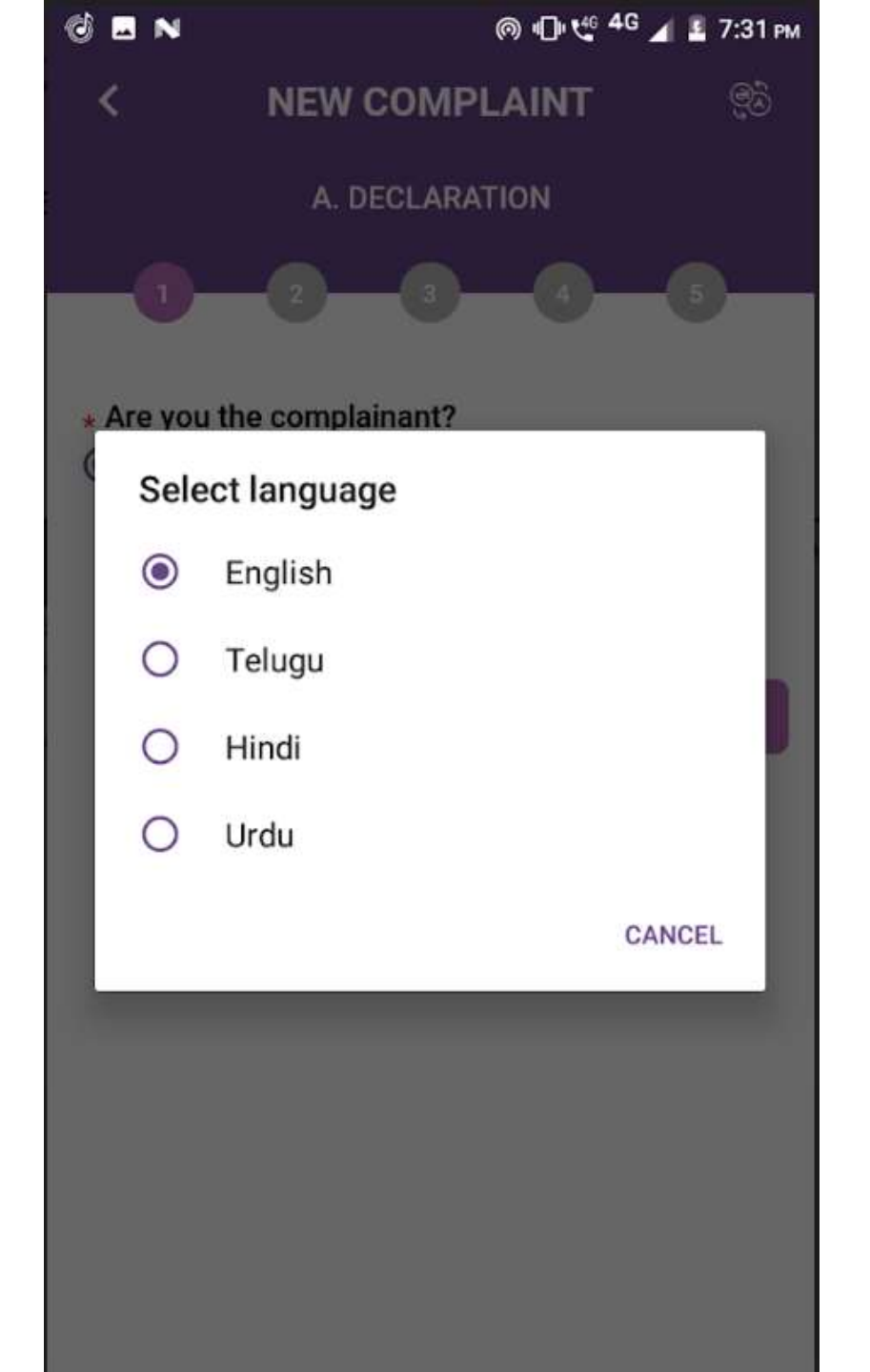

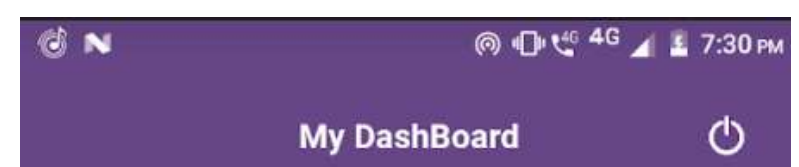

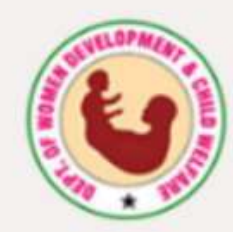

**T-She Box** 

A safe workplace is every woman's right!

An initiative by GOI under Prevention, Prohibition and Redressal Act (the SH Act)

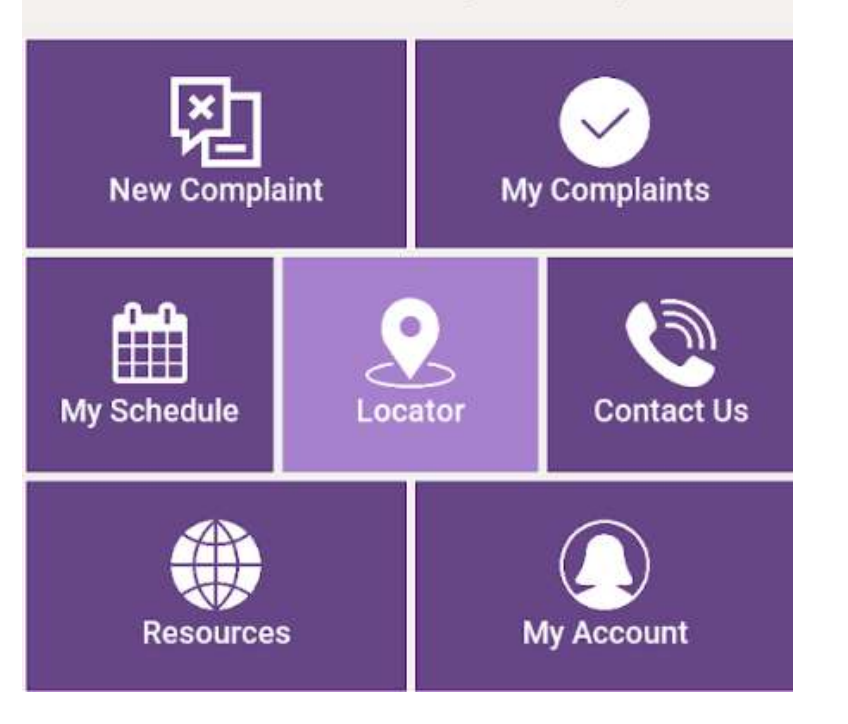

- Having trouble filling the complaint form? Don't worry! Our team will assist you in getting it filled.
- Click on "Locator" icon in the center from the mobile application and WCD team will get back to you to assist you in filling up the required details.
- Track your complaint status either by logging into the website or mobile application.
- You can contact us via email, phone. (Details provided in website and mobile application).
- Track your schedules for any meetings from "My Schedule" provided in mobile application.

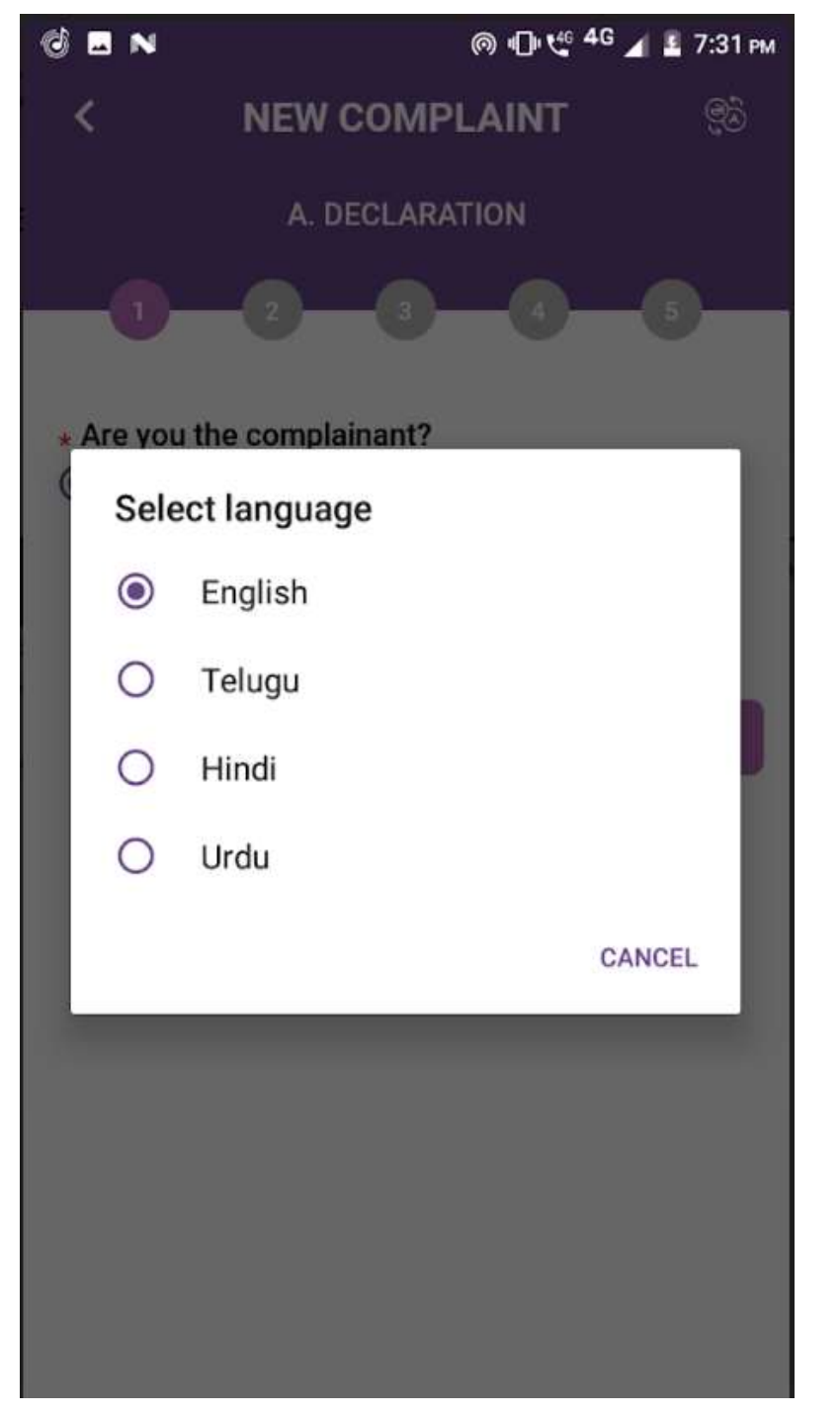

# New Complaint

- Choose your preferred language to submit the complaint
- Fill in the mandatory fields and proceed to next step.
- Don't worry your data is saved with us in case of any internet loss in the middle.
- Submit the complaint in the last step any time by opening it from "My Complaints"

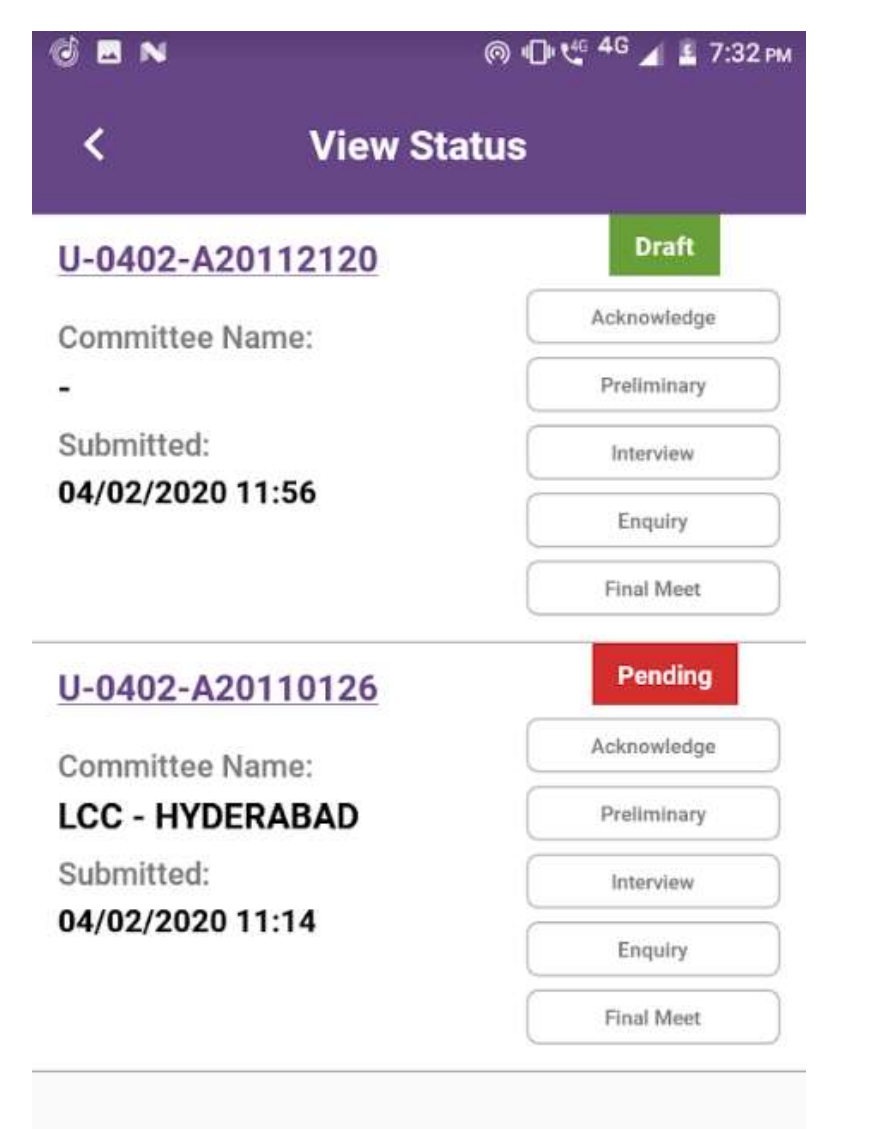

## Track your complaints

- Check the status of your complaints by simply logging into the mobile application.
- Your complaint will be assigned to LCC based on your feedback.
- You can contacts us for any details/clarifications.

### THANK YOU "Keep your self safe"